作成された講義用パワーポイントのスライドを開きます。スライドショーのタブから「先頭から録音を 開始」でスタートします収録中雑音や読み間違いが発生しましたら別紙を参照してください

| 簡易的に | に修正が行えます。              |  |
|------|------------------------|--|
|      | TOPA MARKET DEPARTMENT |  |

| 😰 🖶 ५- ७ 👳 🥞 दे =                                                                     |                            |              | プレ                                        | レゼンテーション1 - Power                                                           | Point                                                                 | ? 🖬 🗕 🗗 🗙 |
|---------------------------------------------------------------------------------------|----------------------------|--------------|-------------------------------------------|-----------------------------------------------------------------------------|-----------------------------------------------------------------------|-----------|
| ファイル ホーム 挿入 デザイン 画面切                                                                  | り替え アニメーション                | スライド ショー     | 校閲                                        | 表示 ストーリーボ・                                                                  | ード いきなりPDF EDIT 7                                                     | サインイン     |
| 取         取         オンライン         目的別           スライドがら         カンセンテーション * スライド ショー * | スライド ショー 非表示スラ・<br>の設定 に設定 | 7F IJIJ-IJIJ | していていていていていていていています。<br>スライド ショー<br>の記録 • | <ul> <li>✓ ナレーションの再生</li> <li>✓ タイミングを使用</li> <li>✓ メディア コントロールの</li> </ul> | <ul> <li>副 モニター: 自動</li> <li>表示</li> <li>☑ 発表者ツールを使用する</li> </ul>     | v         |
| スライド ショーの開始                                                                           |                            |              | 🚯 先頭か                                     | いら録音を開始( <u>5</u> )                                                         | モニター                                                                  | ~         |
|                                                                                       |                            |              | ●ク 歩きませの<br>クリア((                         |                                                                             | 先頭から録音を開始<br>ナレーション、インク、レーザーボイン<br>ター、スライドとアニメーションの再生タ<br>イミングを録画します。 |           |

## 収録が完了しましたら、ファイルのタブを開きます

|                                       | び 15 🧐 🖻<br>挿入 デザイン II   | 画面切り替え アニメーション                  | プレ<br>スライド ショー 校問    | ノゼンテーション1 - PowerPoint<br>表示 ストーリーボード                                         | いきなりPDF EDIT 7                                        | ? 囨 — ē ×<br>サインイン                                 |
|---------------------------------------|--------------------------|---------------------------------|----------------------|-------------------------------------------------------------------------------|-------------------------------------------------------|----------------------------------------------------|
| <ul><li>最初から 現在の<br/>スライドから</li></ul> | オンライン 目的 アレゼンテーション・スライドシ | 」<br>スライド ショー 非表示スラー<br>の設定 に設定 | ドリハーサル スライド ショーの記録 * | <ul> <li>✓ ナレーションの再生</li> <li>✓ タイミングを使用</li> <li>✓ メディア コントロールの表示</li> </ul> | <ul> <li>副 モニタ−: 自動</li> <li>✓ 発表者ツールを使用する</li> </ul> |                                                    |
| ス                                     | ライド ショーの開始               |                                 | 設定                   |                                                                               | モニター                                                  | *                                                  |
| 1                                     |                          | ++16+15+14+13+                  | 12 - 11 - 10 - 9 8   | -7-1-6-1-5-1-4-1-3-1-2-                                                       | ····1··1···0····1··1···2····3····4····5····6····7··   | ·8 · · ·9 · · 10 · 11 · 12 · 13 · 14 · 15 · 16 · · |

## タブが開いたら、エクスポート⇒ビデオ作成⇒作成先を指定(マイドキュメントなど任意の場所)

| E                  | プレゼンテーション1 - PowerPoint |                                                                                                    |  |  |  |  |
|--------------------|-------------------------|----------------------------------------------------------------------------------------------------|--|--|--|--|
| 情報                 | エクスポート                  |                                                                                                    |  |  |  |  |
| 新規<br>開く           | PDF/XPS ドキュメントの作成       | ビデオの作成<br>プレゼンテーションを、ディスクへの書き込みや Web へのアップロード、電子メールでの送信ができるビデオとして保存します。                                 |  |  |  |  |
| 上書き保存              | ビデオの作成                  | <ul> <li>アニメーション、画面切り替え、およびメディアも保存されます</li> <li>アニメーション、「ロービデオの DVD への書き込みや Web へのアップロードのヘルプ</li> </ul> |  |  |  |  |
| 名前を付けて<br>保存<br>印刷 | 愛 プレゼンテーション パック         |                                                                                                    |  |  |  |  |
| 共有                 | 副前の作成                   |                                                                                                    |  |  |  |  |
| エクスポート             | ファイルの種類の変更              | 名スライドの所要時間(秒): 05.00 ↓                                                                                  |  |  |  |  |
| 閉じる                | wyz                     |                                                                                                    |  |  |  |  |
| アカウント              |                         | ビデオの作用成                                                                                                 |  |  |  |  |
| ガション               |                         |                                                                                                    |  |  |  |  |

完了まで時間がかかりますので暫く待ちますステータスバーに進行状況が表示されます。 完成しましたら再生し内容を確認しましょう。 <u>※ペーパーノイズなど雑音を極力抑えると作成講義動画の品質が上がります</u> 録音し直したいスライドのナレーションを録音し直せば、自動的に上書きされます。ナレーションを修 正するスライドを表示し、[スライドショー]タブから再録します。

ナレーションの一部分を録音し直すには

ナレーションの一部を間違えたからといって、最初から録音し直す必要はありません。録音し直したい スライドのナレーションを録音し直せば、自動的に上書きされます。ナレーションが終ったら、 「Esc]キーを押して録音を終了します。

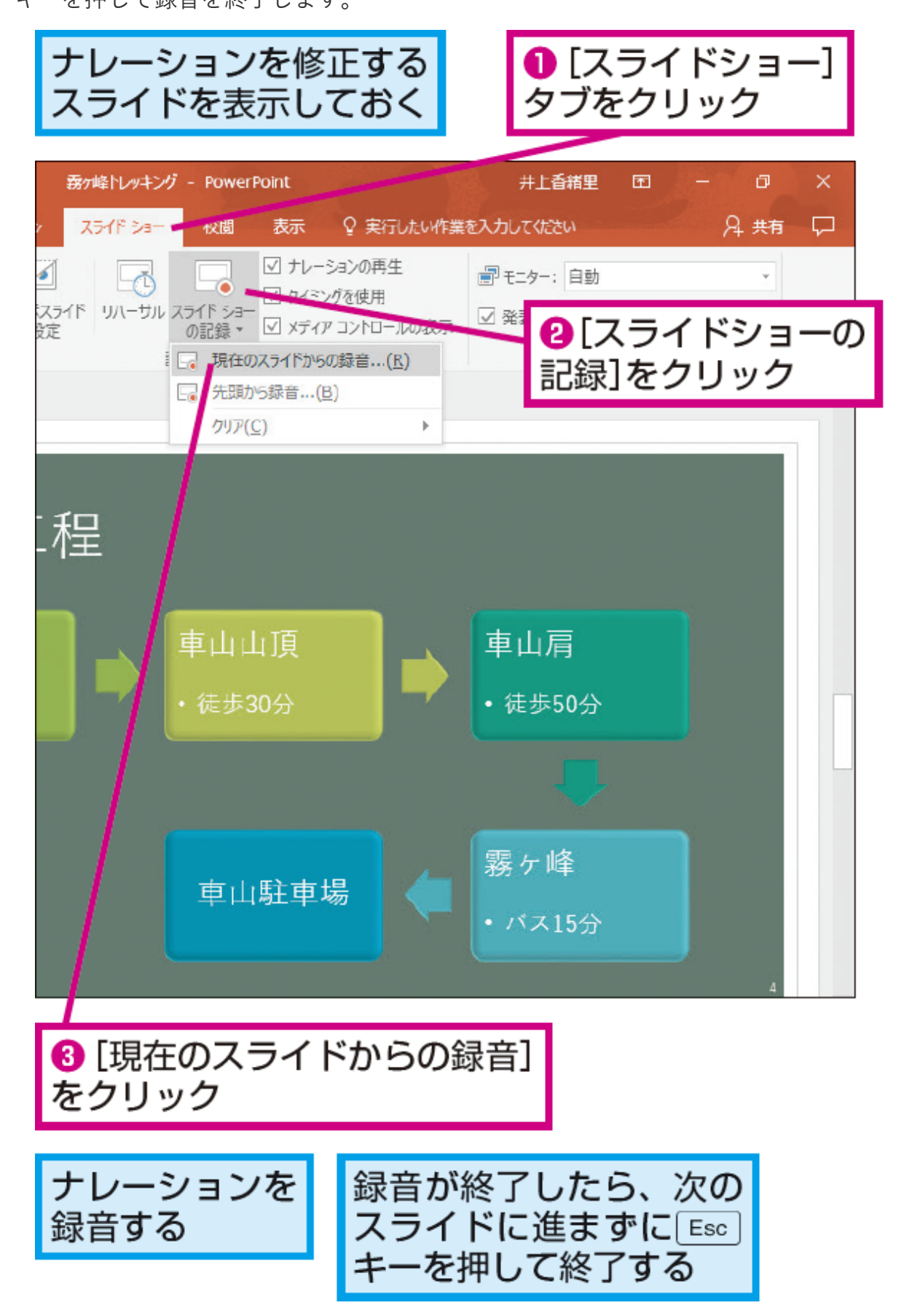